# Searching for borehole references with GSV's Catalogue Search Tool

The Geological Survey of Victoria has produced and released thousands of publications over its long history, many of which are publicly accessible through our online Catalogue Search tool (also called the Search Assistant). This guide provides a quick overview of how to identify references linked to boreholes in GeoVic, and how to search for references using the Catalogue Search tool.

## Identifying references linked to boreholes

- 1. In GeoVic, select the borehole you would like to find references for (Figure 1).
- 2. Click on the 'Tabular View' button on the main toolbar. This will present a tabular view of the data for the selected feature (Figure 1).

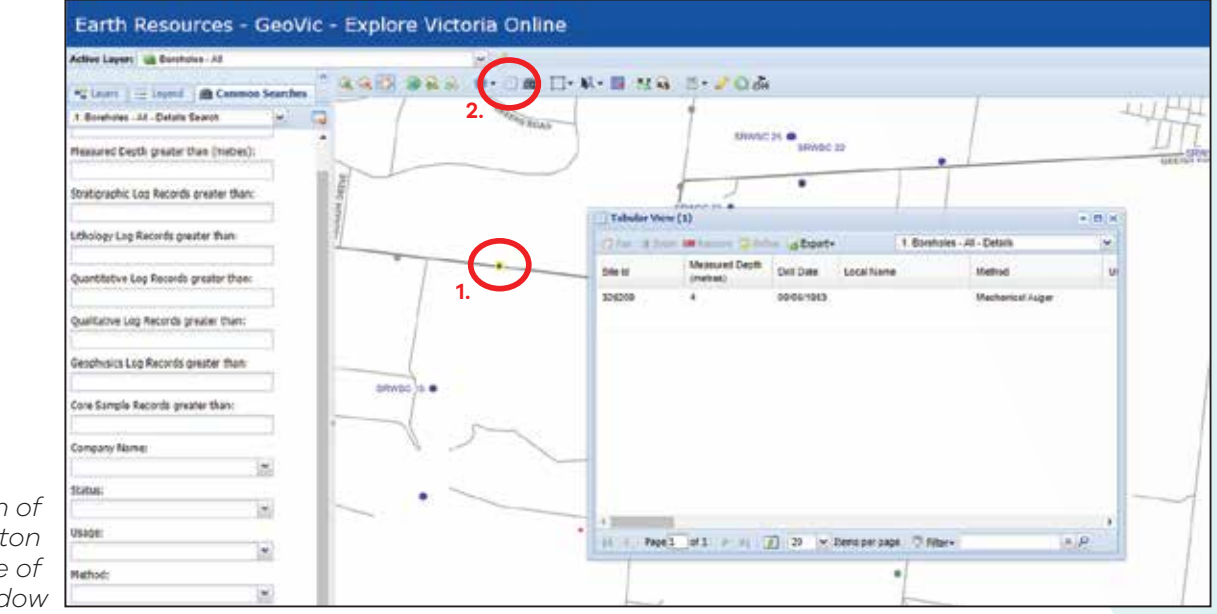

- Figure 1. Location of 'Tabular View' button and example of Tabular View window
- In Tabular View, drag the scroll bar to the right to find the "File Search Tool" hyperlink (Figure 2). Clicking this link will take you directly to a list of all references available for that borehole on the Search Catalogue.

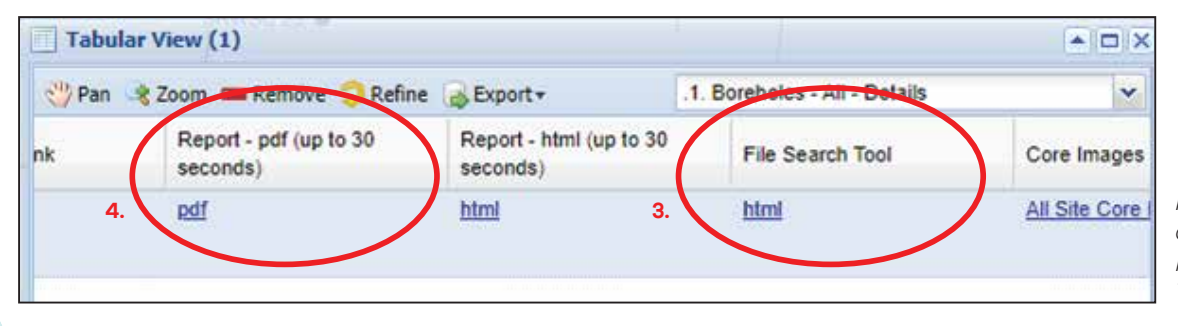

Figure 2. 'Report - pdf' and 'File Search Tool' hyperlink locations in Tabular View window

4. Occasionally the Search Catalogue does not show a complete list of all references. To determine whether there are extra references not shown, click the 'Report – pdf' hyperlink in Tabular View to produce a BIRT (database) Report (Figure 2).

# GEOLOGICAL SURVEY OF VICTORIA

resources.vic.gov.au

5. Once the BIRT Report loads, scroll down to the 'Borehole References' table. This table contains a complete list of all references linked to this borehole in GSV's database.

| Barulasie References                                                                              |                   |                                                                                                    |                                |      |                           |       |                 |      |         |            |   |     |
|---------------------------------------------------------------------------------------------------|-------------------|----------------------------------------------------------------------------------------------------|--------------------------------|------|---------------------------|-------|-----------------|------|---------|------------|---|-----|
| ket ID                                                                                            | Reference Tate    | Reference Tate                                                                                                    |                                |      |                           |       |                 |      | Q i By- |            |   |     |
| 42295                                                                                             | DRILLING UNIT.    | DBILLING UNIT, DEPARTMENT OF MEMORY VETORIA, 1983. GENCO Assert/Bulling Eig No 353 Workly delling roots for he work onling basks 12 hose 1981 work 26,         |                                |      |                           |       |                 |      |         |            |   |     |
| 10124                                                                                             | CANCERCAL SP      | 1507.<br>EARLOCKESL SUBSEV OF VETORDA. 1961. Bandula by the Pytholipede 12 total, of 25/2015 Earloging Barrys of Vanues annual dolling file, 1 pp.             |                                |      |                           |       |                 |      | -       |            |   |     |
| 26263                                                                                             | DRILLING UNIT     | DEBLEMO UNIT, DOPARTMENT OF MINDS, VICTORIA, 1982 Dell marker (H, 64 95 69, 17 2), 22 24 26, 11, 11, 24, 19, 17, 26, 19, Washly converge sport of Generational |                                |      |                           |       |                 |      |         |            |   |     |
| Borebole Tenribenth                                                                               | proving in the nu | et and ng 12 heter (981 (s                                                                                                    | 100.255 M                      |      |                           |       |                 |      |         |            |   |     |
| Borebole Tenements<br>No Routedo Tenemento Riccost<br>Curre Samples                               | proving to do to  | et andreg 12 faits (1983 (s                                                                                                    |                                |      |                           |       |                 |      |         |            |   |     |
| Borebole Tenemento<br>No Rouledo Tenemento Recert<br>Core Samples<br>Fore Round - From Thepts (m) | proving harder wa | Organal Core - From<br>Digital (or                                                                                                    | Singland Dow - To<br>Displaced | tow. | from<br>Reports<br>Record | Loose | Surveys<br>Type | Tops | Ŧ       | From Board | 1 | QAB |

Figure 3. 'Borehole References' table in BIRT Report

| 1 Catalogue Rems analatile                                                                                                    |                                                        |                                          | 7.                                        |
|----------------------------------------------------------------------------------------------------|--------------------------------------------------------|------------------------------------------|-------------------------------------------|
| Title: Barehole log far Pyvehelijanit 12 (ol<br>Sodject 02/000604, 30/01/00 VCC004<br>Description: 03/0 Catalogue Neurol #737/8<br>Anthews: 02/00064, 50/01/01 VCC004<br>Publication Near 1953 | e <b>id 326208)</b><br>1983. Bantole log for Preterijo | rk 12 julie ist 306200, Gestingstad Sarv | ey of Victoria internal deling file, † pa |
| Advanced Search                                                                                                    |                                                        |                                          |                                           |
| Docament Title                                                                                                    | Tenement ID                                            | ৎ                                        |                                           |
| AND Contents                                                                                                    | Author Project                                         |                                          |                                           |
| Reference D. 73729<br>8a.                                                                                                    | Year from                                              | Year to                                  |                                           |
|                                                                                                    |                                                        | Search Jur (                             | Carcol .                                  |

- 6. Copy the Reference ID for the reference you would like to find.
- Open the 'Catalogue Search' tool and click on the blue 'Advanced Search' button in the top right-hand corner (Figure 4).
- The Advanced Search window will appear. Paste the Reference ID in the 'Reference ID' field, ensuring there are no spaces before or after the number, then select 'Search' (Figure 4).

Figure 4. Locations of 'Advanced Search' and 'Search' buttons, as well as location of 'Reference ID' field

To access the reports and data, simply click the 'Downloadable files' hyperlink and download the files you would like to see.

## **GeoVic Help Guide**

For more information regarding the functionality of GeoVic, please download a copy of the GeoVic Help Guide, available at the following link:

resources.vic.gov.au/geology-exploration/maps-reports-data/geovic

### **Contact us**

| Address | 18 South Road, Werribee, VIC 3030                                             |
|---------|-------------------------------------------------------------------------------|
| Phone   | 0417 407 256                                                                  |
| Email   | gsv.drillcorelibrary@deeca.vic.gov.au                                         |
| Website | resources.vic.gov.au/geology-exploration/maps-reports-data/drill-core-library |

© The State of Victoria Department of Energy, Environment and Climate Action May 2024

#### **Creative** Commons

This work is licensed under a Creative Commons Attribution 4.0 International licence, visit the Creative Commons website

(http://creativecommons.org/licenses/by/4.0/). You are free to re-use the work under that licence, on the condition that you credit the **State of Victoria** as author. The licence does not apply to any images, photographs or branding, including theVictorian Coat of Arms, the Victorian Government and Department logos. **Disclaimer** 

This publication may be of assistance to you but the State of Victoria and its employees do not guarantee that the publication is without flaw of any kind or is wholly appropriate for yourparticular purposes and therefore disclaims all liability for any error, loss or other consequence which may arise from you relying on any information in this publication.

#### Accessibility

To receive this document in an alternative format, phone the Customer Service Centre on 136 186, email customer.service@delwp.vic.gov.au, or contact National Relay Service on 133 677. Available at DEECA website (www.deeca.vic.gov.au).